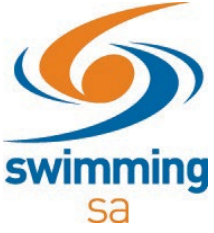

HOW TO UPLOAD A DOCUMENT IN SWIM CENTRAL?

**1.** Sign in to Swim Central.

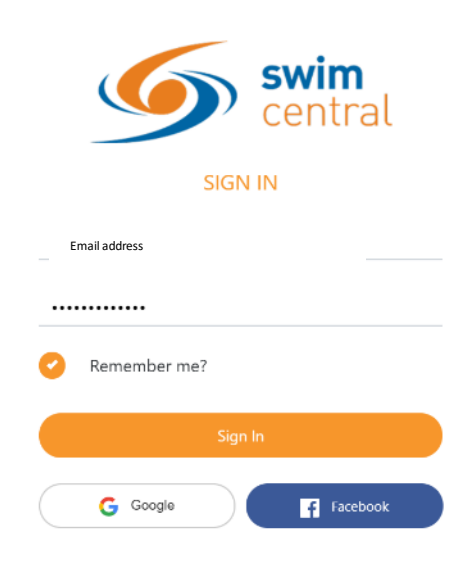

2. Click on your 'My Documents' icon.

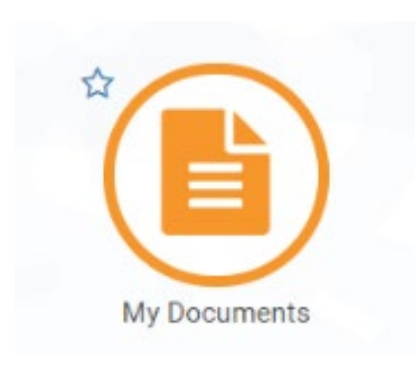

3. Click on the 'Upload' button

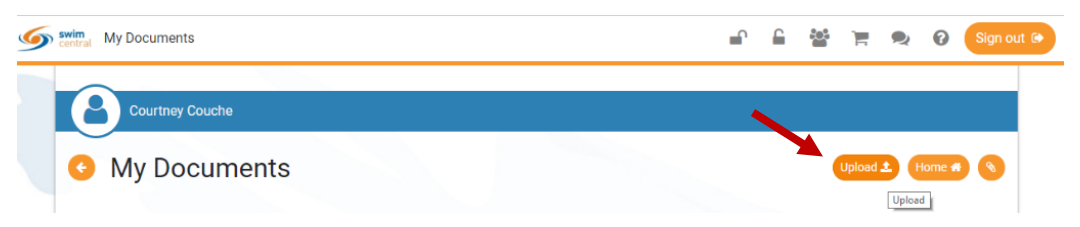

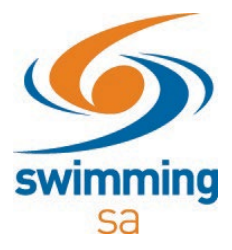

- 4. Click 'Browse' select document to upload
- 5. Select the 'Document Category' and the 'Document Type'
- 6. Add in the 'Expiry Date' and 'Reference Number'
- 7. Click the **'Upload'** Button

| pload Document          | ~      |
|-------------------------|--------|
| Choose File (under 3MB) |        |
|                         | Browse |
| Prefill Using Keyword   |        |
| Search                  | ×      |
| Document Category       |        |
| Accreditation ID        | •      |
| Document Type           |        |
| Coaching ID             | •      |
| Expiry Date *           |        |
| dd/mm/yyyy              |        |
| Reference Number *      |        |
|                         |        |
|                         |        |
| Upload ᆂ                |        |